Tizen(タイゼン)

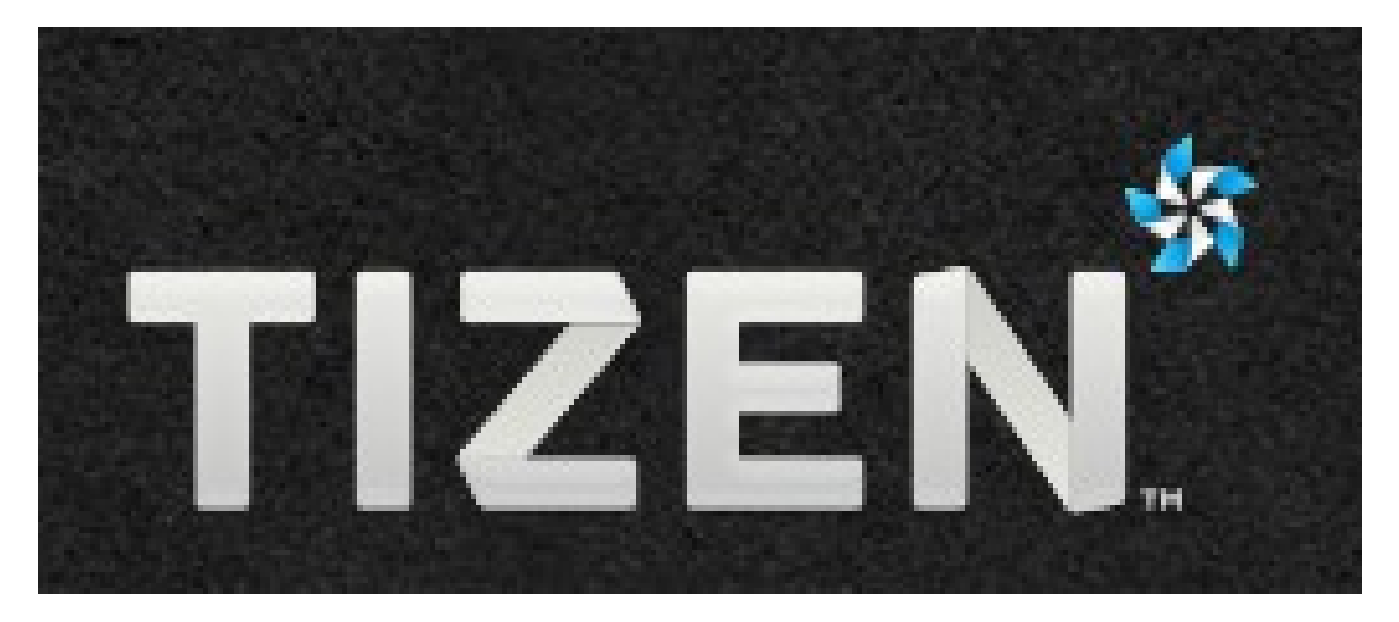

佐野 尚之

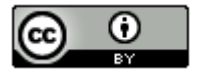

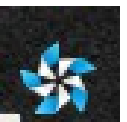

## 本ドキュメントのライセンスについて

この作品は、クリエイティブ・コモンズのAttribution 3.0 Unportedライセンスの下でライ センスされています。

この使用許諾条件を見るには、http://creativecommons.org/licenses/by/3.0/をチェック するか、クリエイティブ・コモンズに郵便にてお問い合わせください。

住所は: 171 Second Street, Suite 300, San Francisco, California 94105, USA です。

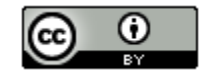

原作者のクレジット(氏名、作品タイトルとURL)を表示することを守れば、改変はもちろん、 営利目的での二次利用も許可される最も自由度の高いCCライセンス。

http://creativecommons.jp/

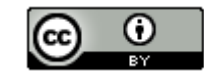

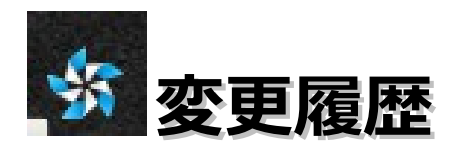

■第1版

2013/7/15

オープンソースの「LibreOffice 4.0.3.3」を使用して作成

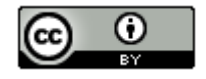

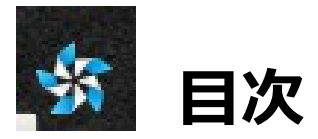

| • | 動作確認環境     | • | • | • | • | ٠ | • | • | ٠ | • | • | ٠ | ٠ | • | • | • | • | • | • | • | • | • | • | • | • | • | • | • | • | 5  |
|---|------------|---|---|---|---|---|---|---|---|---|---|---|---|---|---|---|---|---|---|---|---|---|---|---|---|---|---|---|---|----|
| • | Tizenについ   | τ | • | • | • | • | • | • | • | • | • | • | • | • | • | • | • | • | • | • | • | • | • | • | • | • | • | • | • | 6  |
| • | 準備・・・・     | • | • | • | • | • | • | • | • | • | • | • | • | • | • | • | • | • | • | • | • | • | • | • | • | • | • | • | • | 7  |
| • | HelloWorld | • | • | • | • | • | • | • | • | • | • | • | • | • | • | • | • | • | • | • | • | • | • | • | • | • | • | • | • | 10 |
| • | 参考情報・・     | • | • | • | • | • | • | • | • | • | • | • | • | • | • | • | • | • | • | • | • | • | • | • | • | • | • | • | • | 17 |

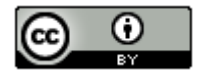

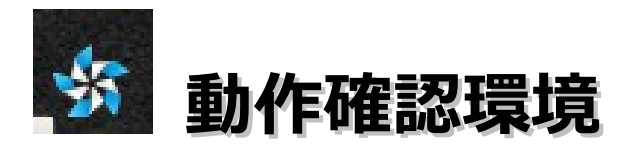

#### ■動作確認環境

Acer Aspire 1410

Intel Celeron processor SU2300(1.2GHz, 800MHz FSB)。8GBメモリに変更。HDD250GB。

Windows 7 Home Premium(64bit版) Service Pack1

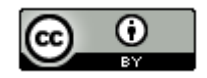

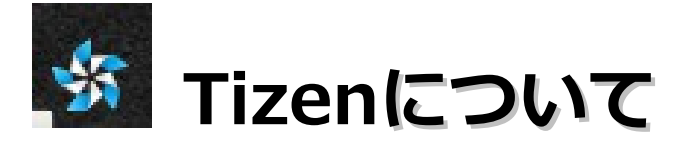

- ・Intel、サムスンが中心となって開発を進めるオープンソースのスマホ 向けプラットフォーム。LinuxベースのモバイルOS。
- ・ネイティブアプリケーションとWebアプリケーションの双方に対応。
- ・Web APIを使ったWebアプリケーション「Tizen Web App」、
   拡張APIを使ったネイティブアプリケーション「Tizen Native App」
   、そしてこの両方を交えた「Tizen Hybrid App」の3つのタイプの
   アプリケーション開発が可能。
- ・開発言語としては、Tizen Web AppがHTML5+JavaScript+CSS3、 Tizen Native APPはC/C++を利用する。
- ・Tizenはアプリやサービスの中心としてHTML5を採用し、モバイル端 末にとどまらず、デジタルテレビや自動車などにも応用範囲を拡大。
- ・NTTドコモはすでに、2013年度の下半期にTizen搭載端末を投入する と明らかにしている。遅れてるみたいですけどね。

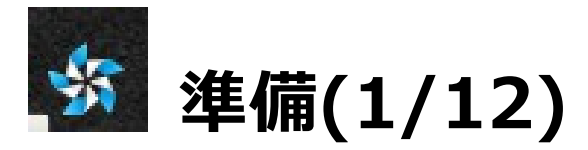

・ブラウザでhttps://developer.tizen.org/downloads/tizen-sdk に アクセスし、「tizen-sdk-windows64-v2.1.4.exe」をクリック。

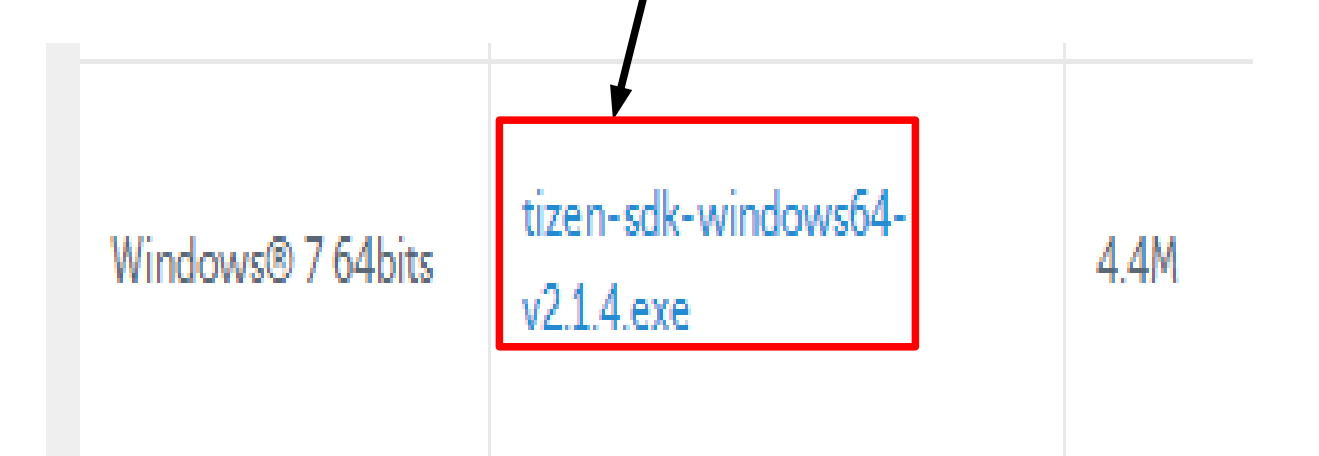

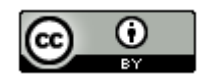

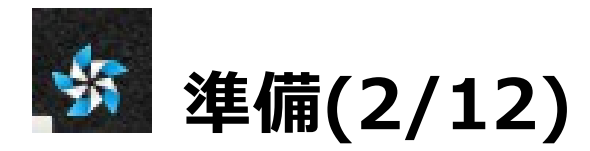

#### ・ダウンロードしたファイルをダブルクリック。「Next」をクリック

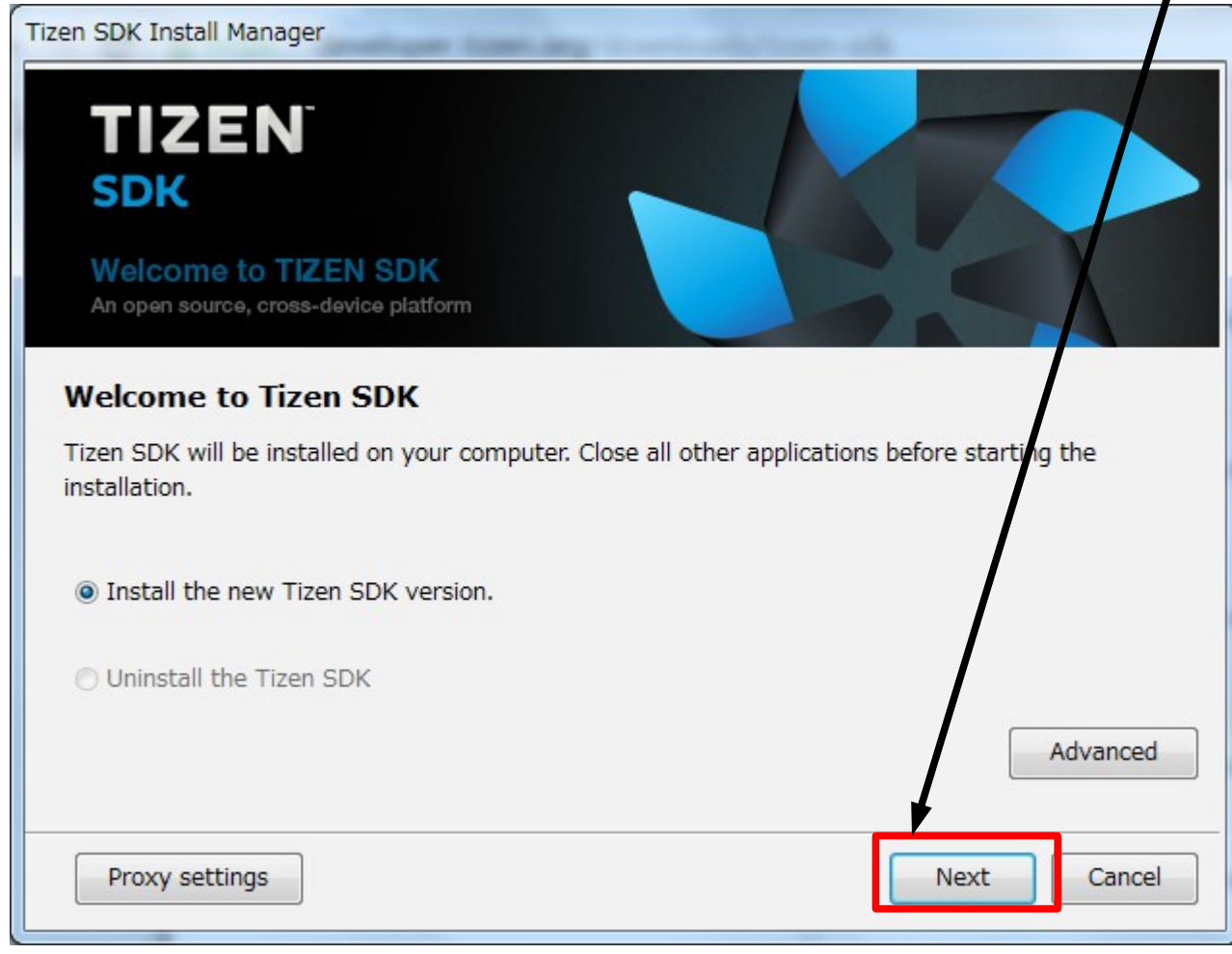

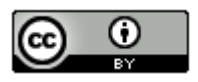

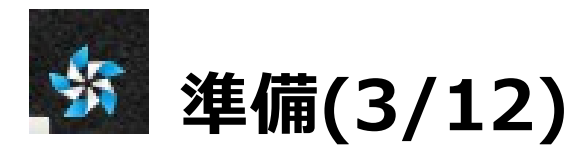

#### ・「I agree・・」を選択し、「Next」をクリック

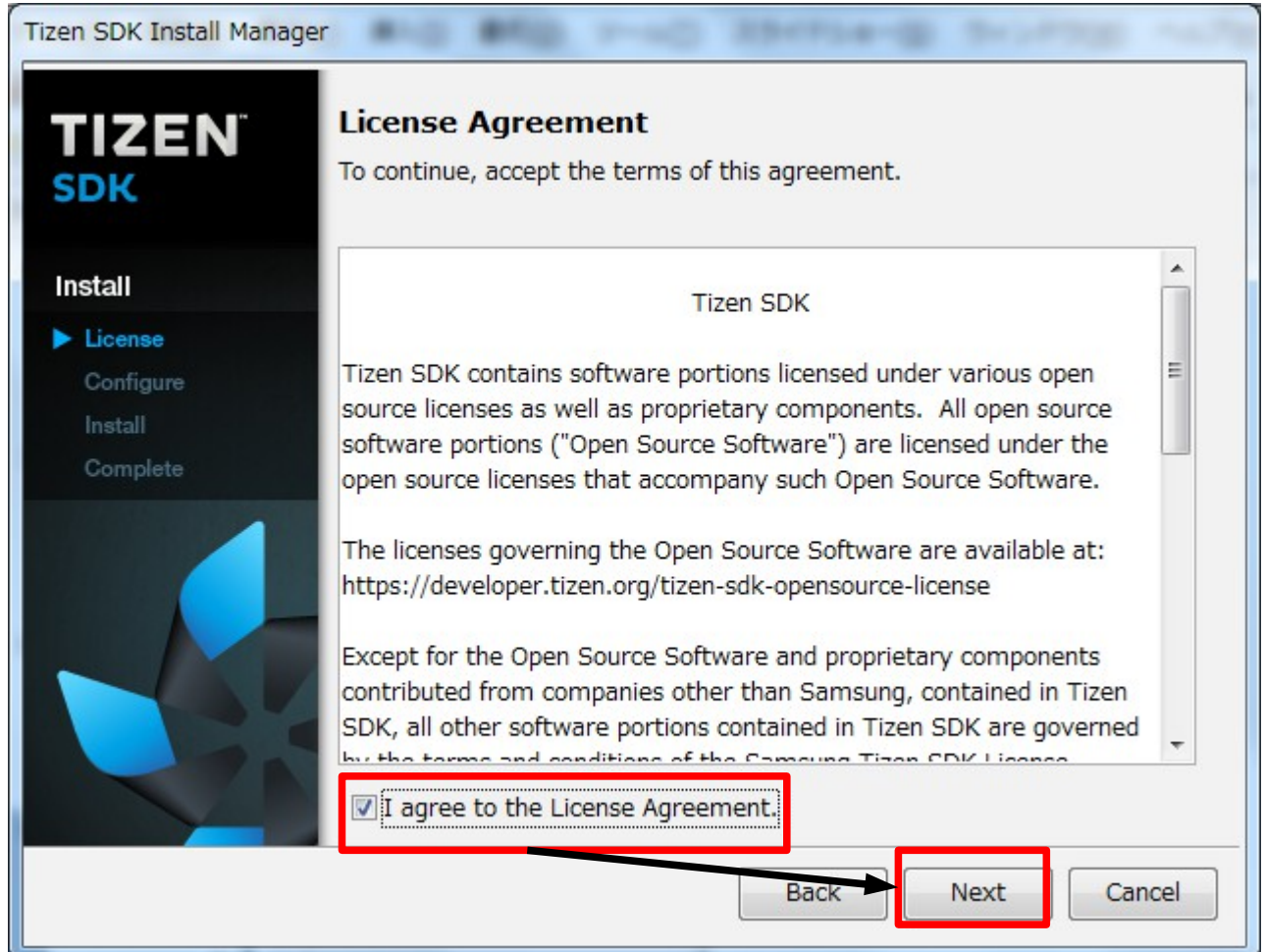

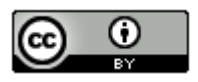

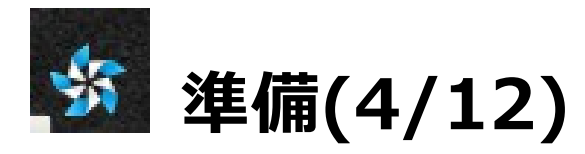

#### 「Next」をクリック • Tizen SDK Install Manager Install Type TIZEN Typical: Web and Native App Development O Minimal: Minimal Tools for Web and Native App Development SDK Custom Name Status Install s... Install ▷ 🔽 Web App Development 465.2M Native App Development 1450.5M Configure Common Tools 375.4M Platforms 2138.8M SDK Development Tools Extras Description Install size : 3.4GB Download size : 1.8GB Web and Native App Development Extra repository Cancel Back Next

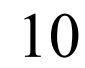

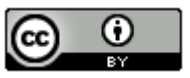

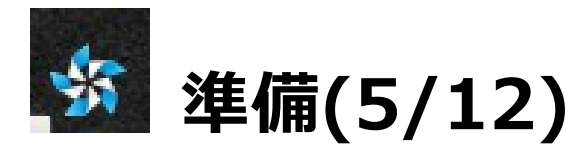

#### ・「Install」をクリック

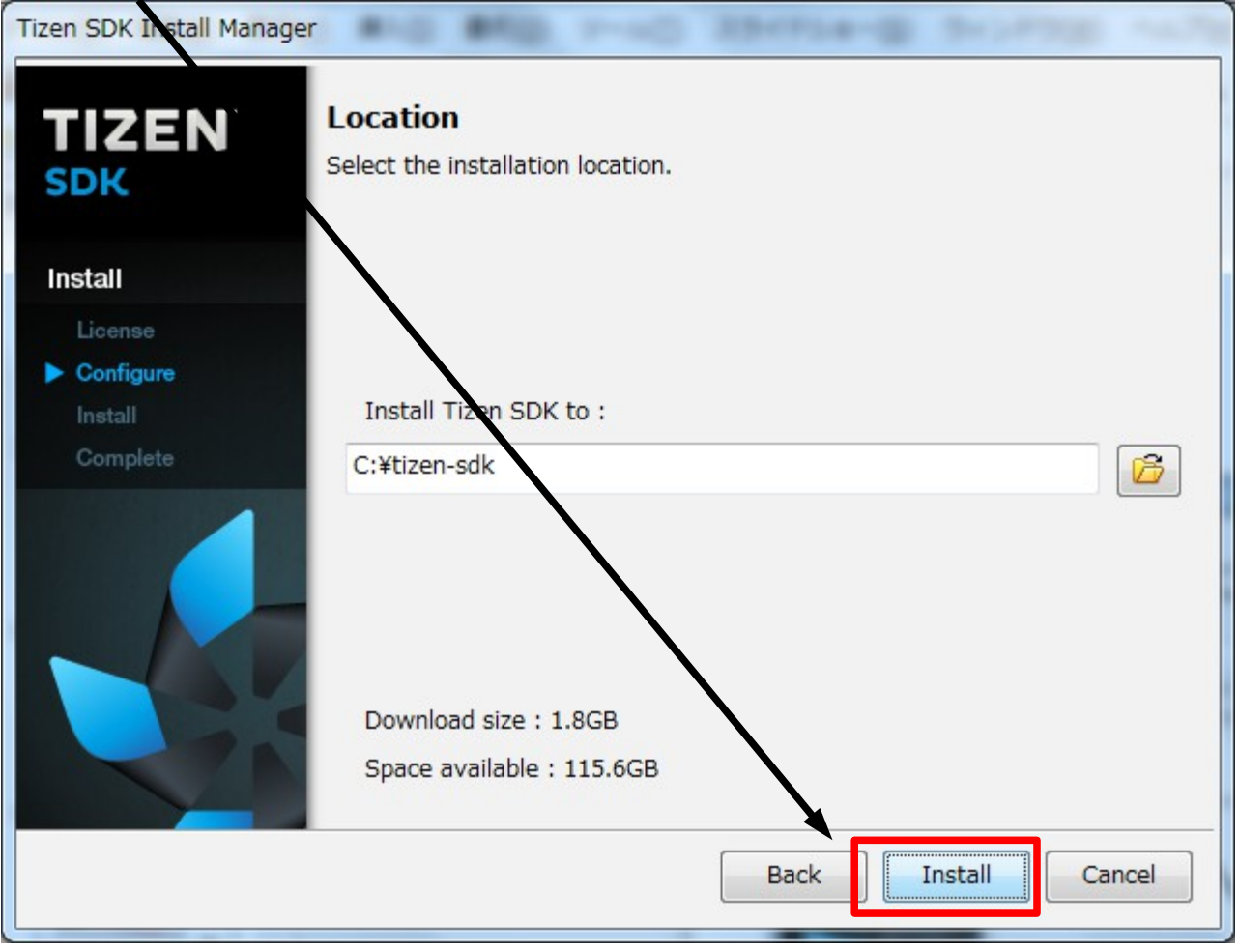

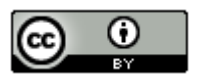

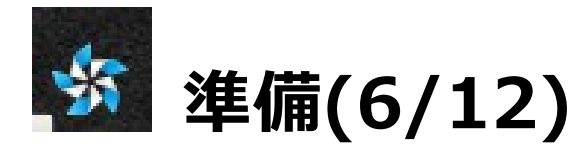

#### ・「Next」をクリック。

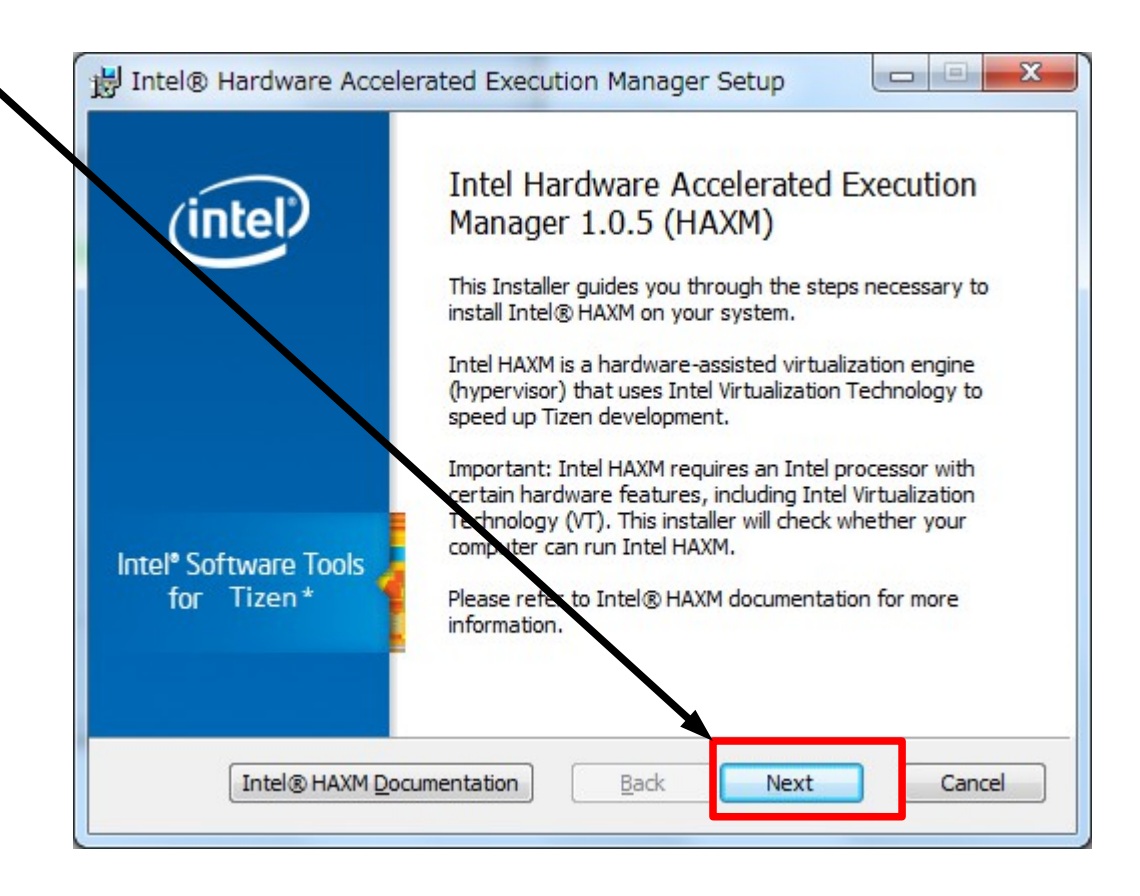

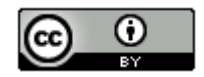

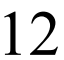

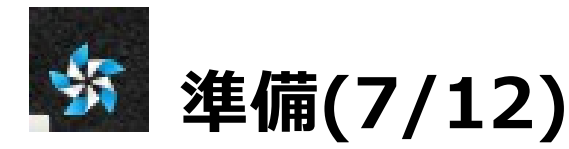

#### ・「I accept・・・」を選択して「Next」をクリック

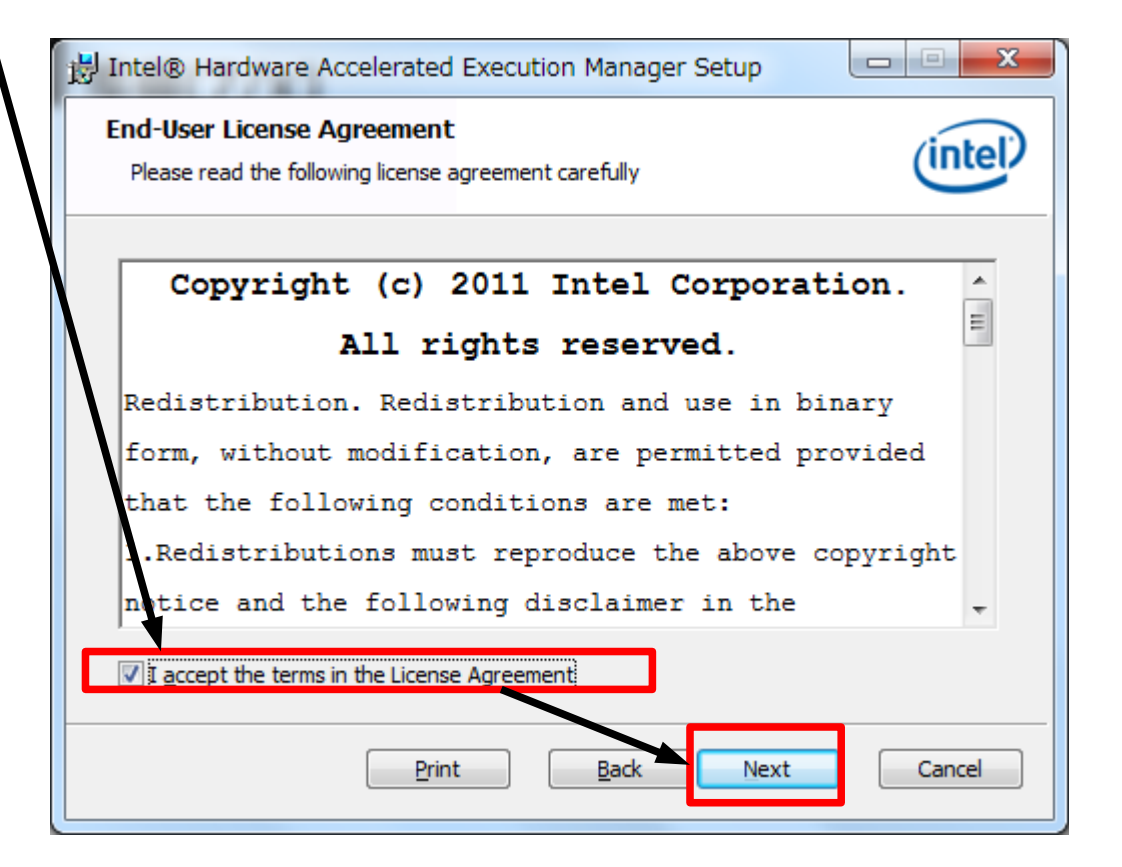

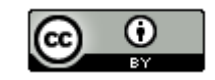

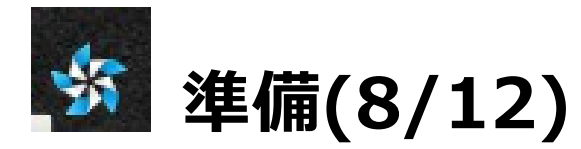

### ・「Next」をクリック。

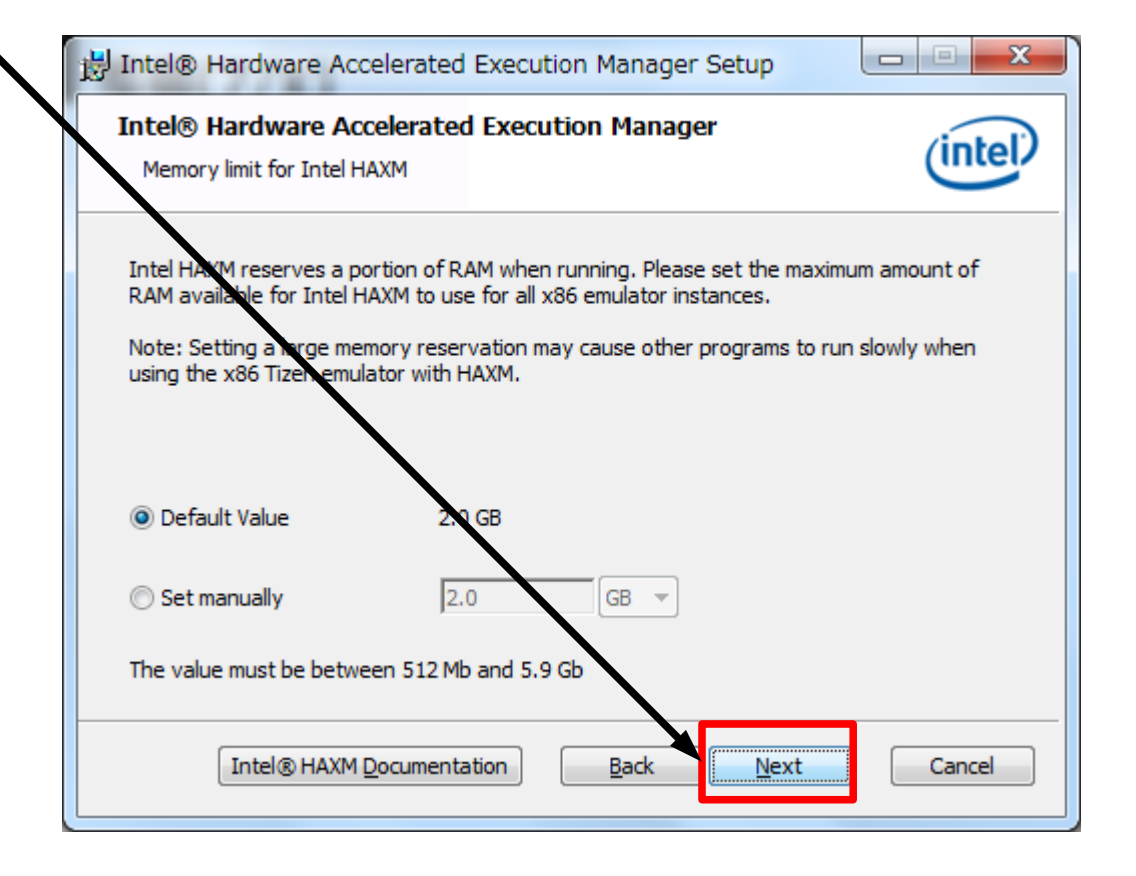

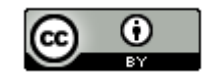

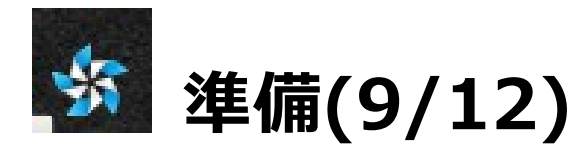

#### ・「Install」をクリック。

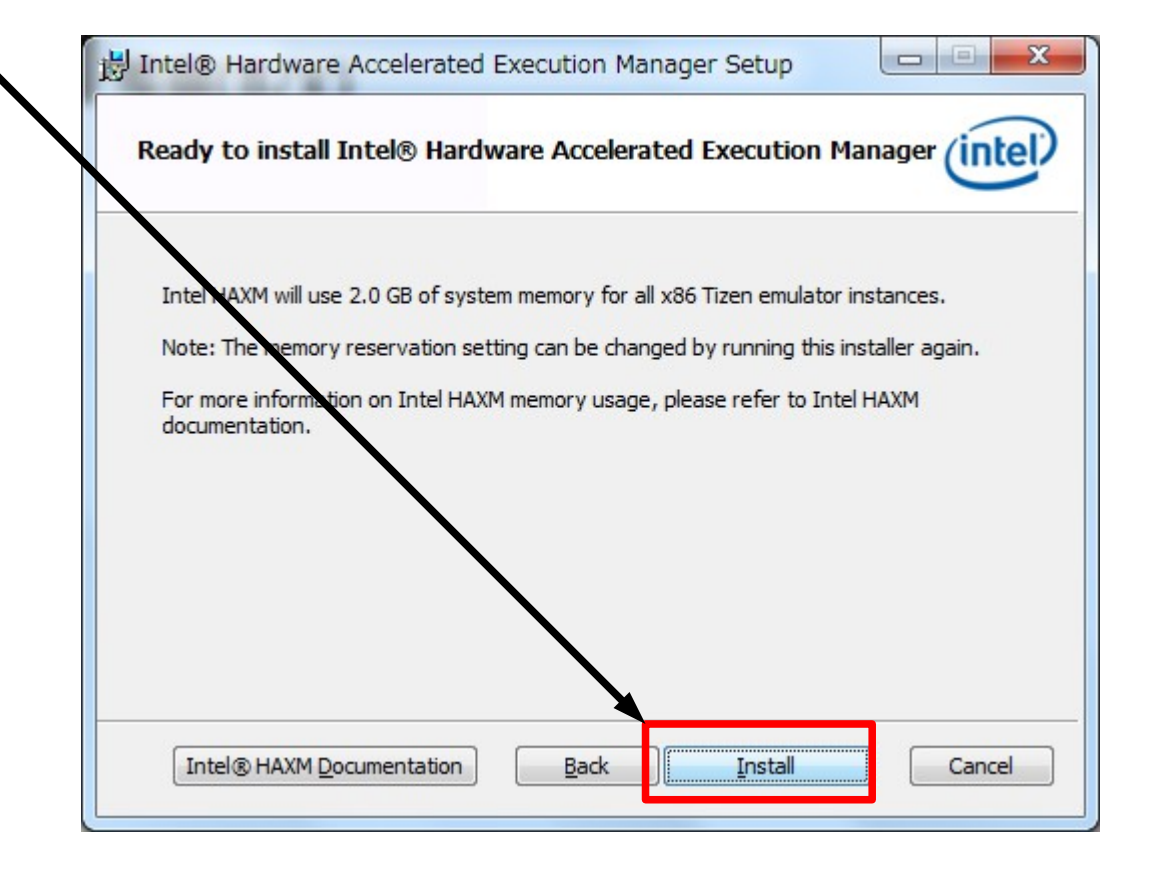

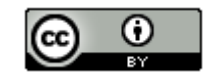

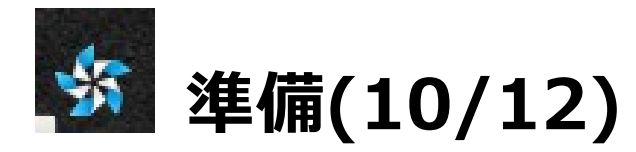

・「OK」をクリック。

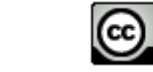

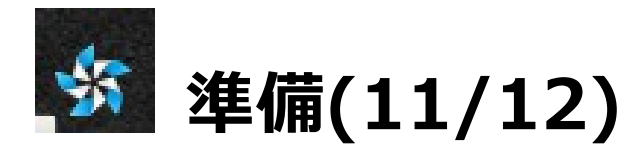

#### ・「Finish」をクリック。

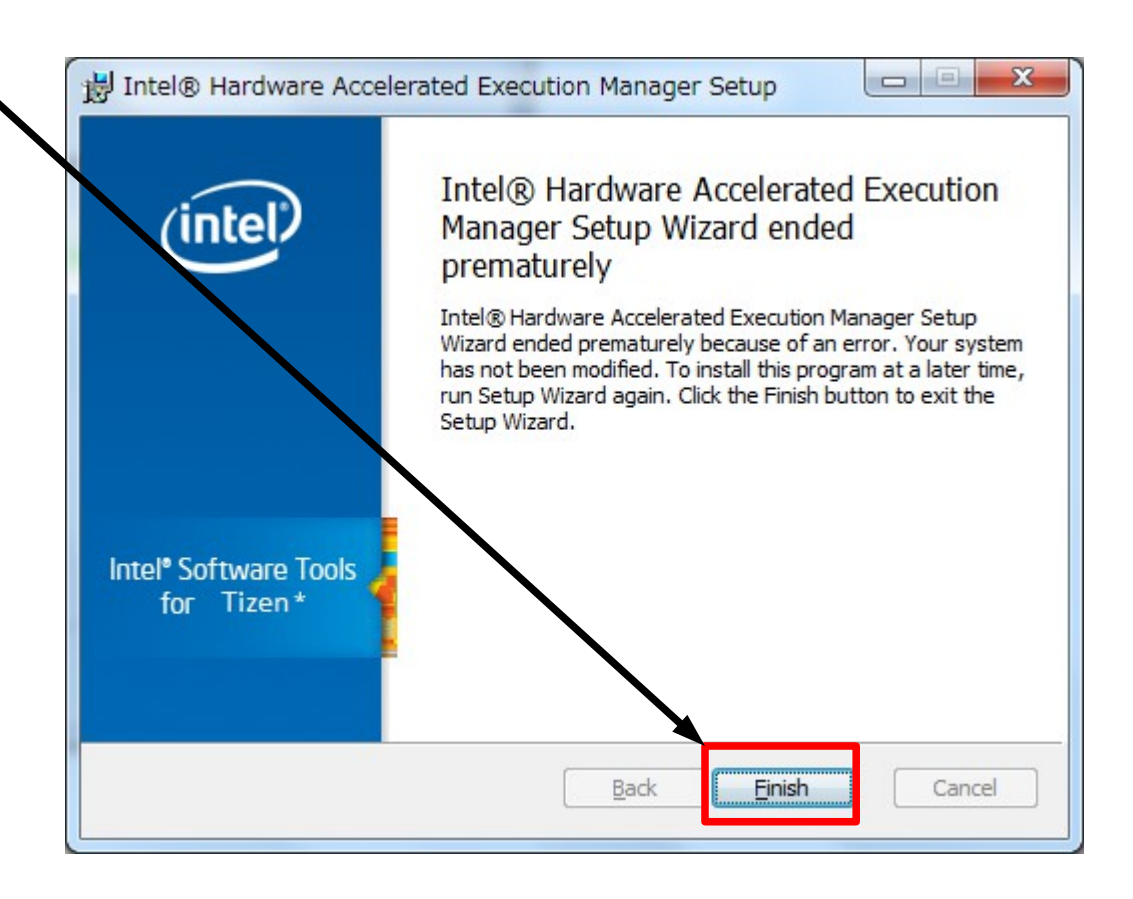

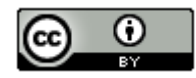

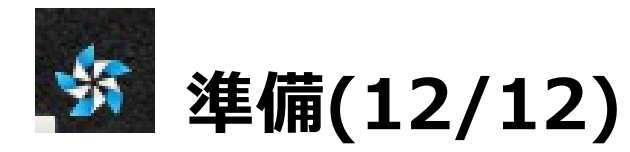

#### ・「Close」をクリック。

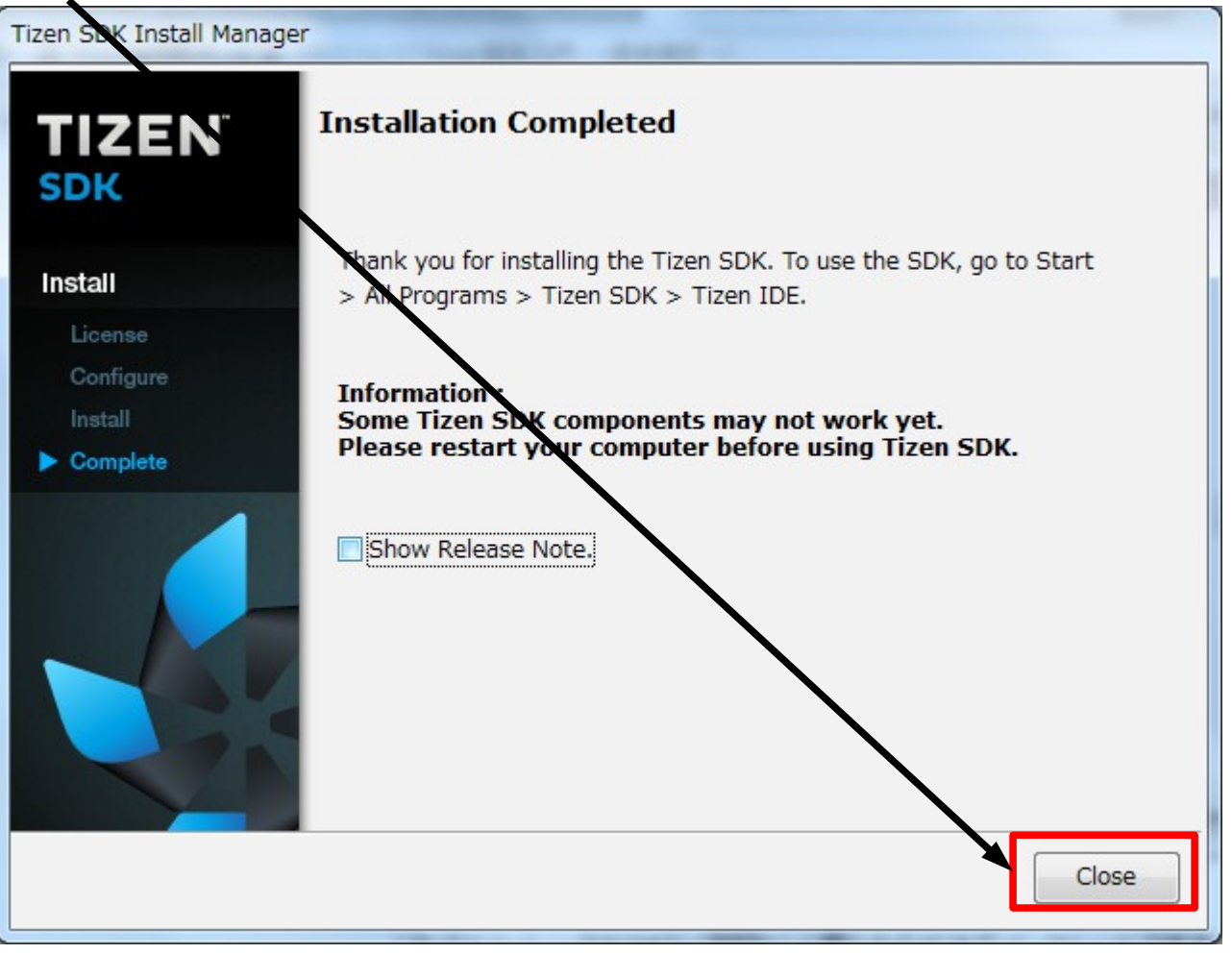

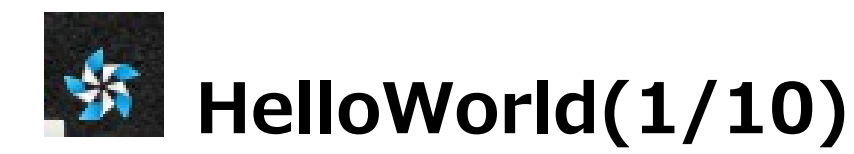

・Tizen IDE(Eclipseベース)を起動

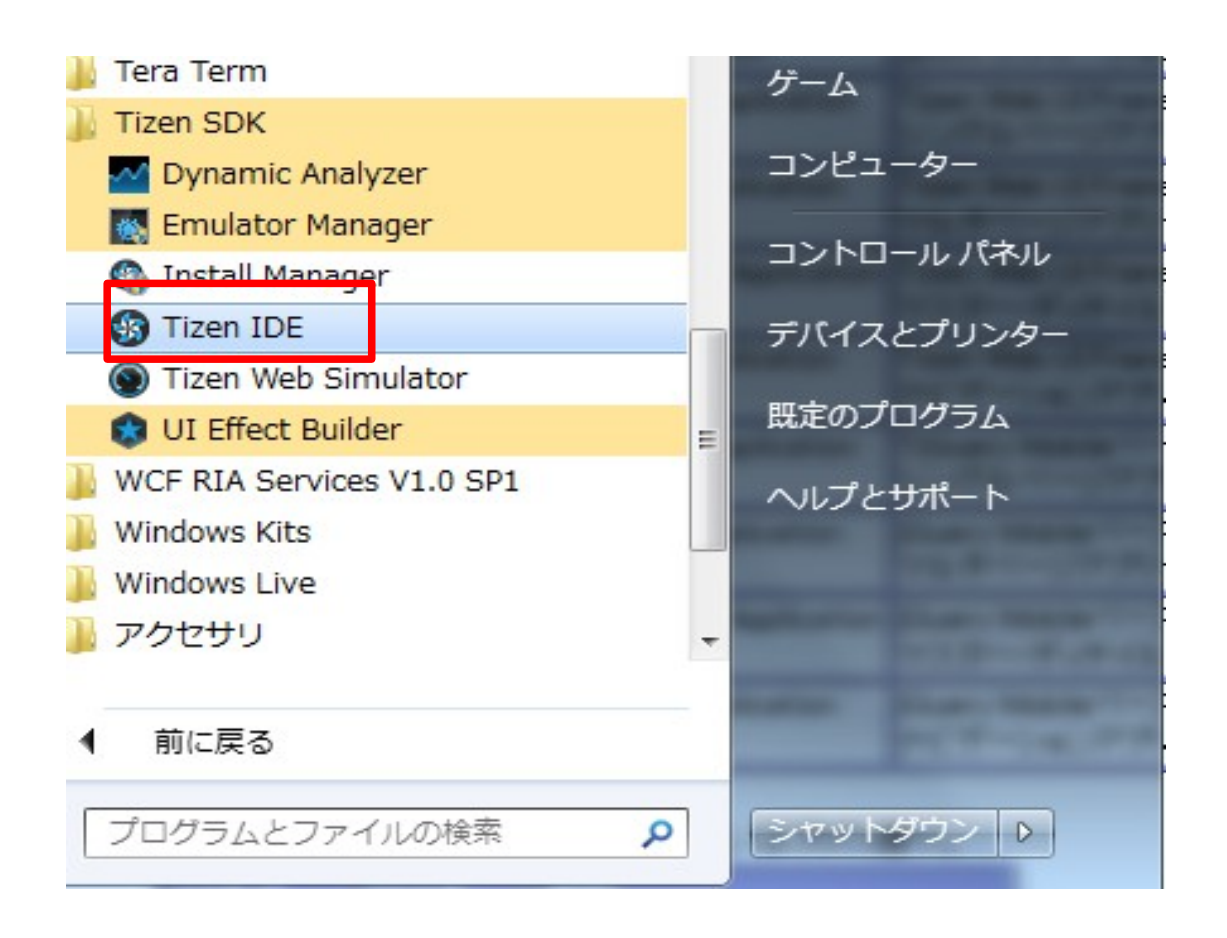

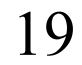

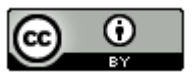

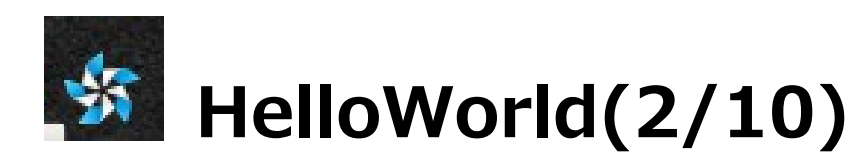

### ・Workspaceのフォルダを設定して、「OK」をクリック

| 🚯 Workspace L                                 | auncher                                                                                                    | ×         |
|-----------------------------------------------|----------------------------------------------------------------------------------------------------|-----------|
| Select a work<br>Tizen IDE sto<br>Choose a wo | <b>space</b><br>ores your projects in a folder called a workspace.<br>rkspace folder to use for this session. |           |
| Workspace:                                    | C:¥tizen_work                                                                                                 | ▼ Browse  |
| 🔲 <u>U</u> se this a                          | s the default and do not ask again                                                                            | OK Cancel |

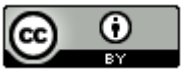

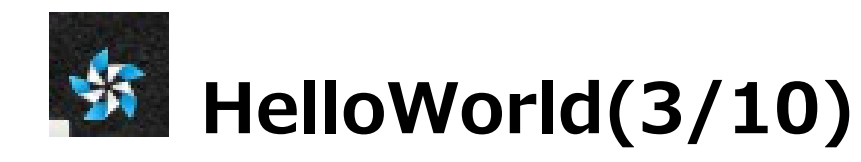

・「アクセス許可する」をクリックする。

| Windows セキュリティの重要な警告                                                                                                    |
|----------------------------------------------------------------------------------------------------|
| このプログラムの機能のいくつかが Windows ファイアウォールでブロックされています                                                                                                    |
| すべてのパブリック ネットワークと パライベート ネットワークで、Windows ファイアウォール(こより Java(TM) Platform SE<br>binary の機能のいくつかがブロックされています。<br>名前( <u>N</u> ): Java(TM) Platform SE binary<br>発行元( <u>P</u> ): Oracle Corporation<br>パス( <u>H</u> ): C:¥windows¥system32¥javaw.exe |
| Java(TM) Platform SE binary にこれらのネットワーク上での通信を許可する:<br>IV プライベート ネットワーク (ホーム ネットワークや社内ネットワークなど)( <u>R</u> )                                                                                                    |
| ■ パブリック ネットワーク (空港、喫茶店など) (非推奨)(U)<br>(このようなネットワークは多くの場合、セキュリティが低いかセキュリティが設定されていません) プログラムにファイアウォールの経由を許可することの危険性の課題                                                                                                    |
| ⑦アクセスを許可する(A) キャンセル                                                                                                    |

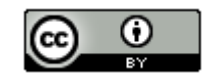

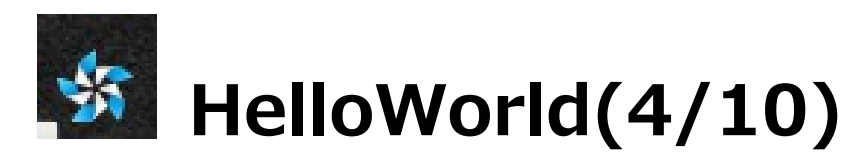

#### ・Welcomタブの「x」を押す。

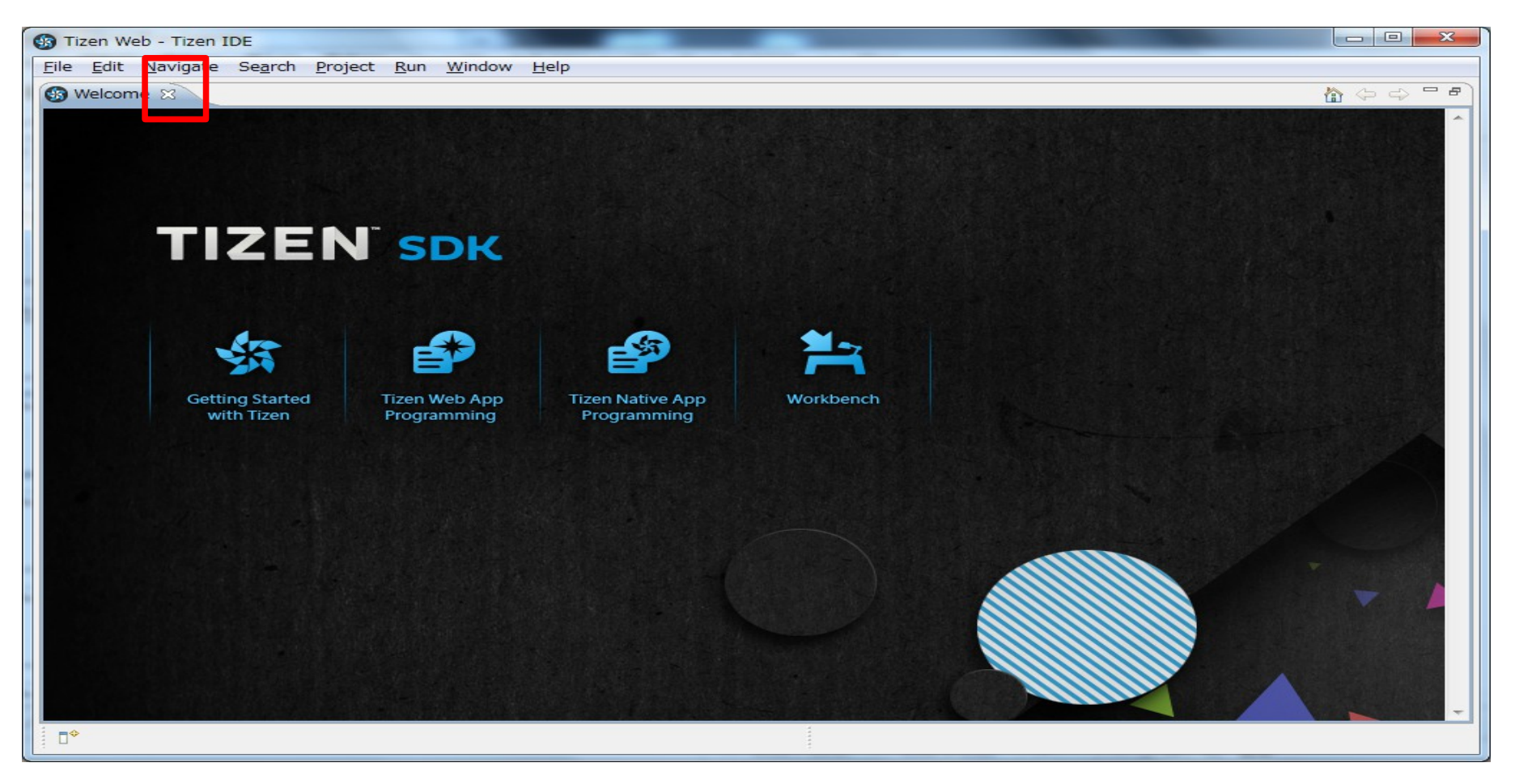

22

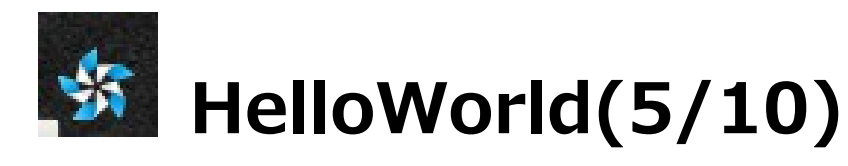

・メニュー「File」→「New」→「Tizen Web Project」を選択。

| <b>()</b> T | Tizen Web - Tizen IDE |                       |     | 1.8          | a      |
|-------------|-----------------------|-----------------------|-----|--------------|--------|
| File        | Bdit Navigate Sea     | arch Project Run Wind | ow  | Help         |        |
|             | New                   | Alt+Shift+N           | 1   | Tizen Web Pr | oject  |
|             | Open File             |                       | Ē\$ | Project      |        |
|             | Close                 | Ctrl+W                | E\$ | Other        | Ctrl+N |
|             | Close All             | Ctd. chift. W         |     |              |        |

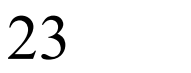

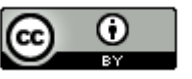

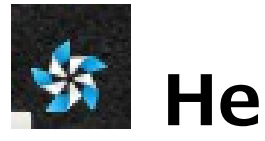

# 🌌 HelloWorld(6/10)

・テンプレートで「Tizen」→「Basic」→「Blank Application」を 選択し、「Project name」に「HelloWorld」を入力し、「Finish」を 押す。

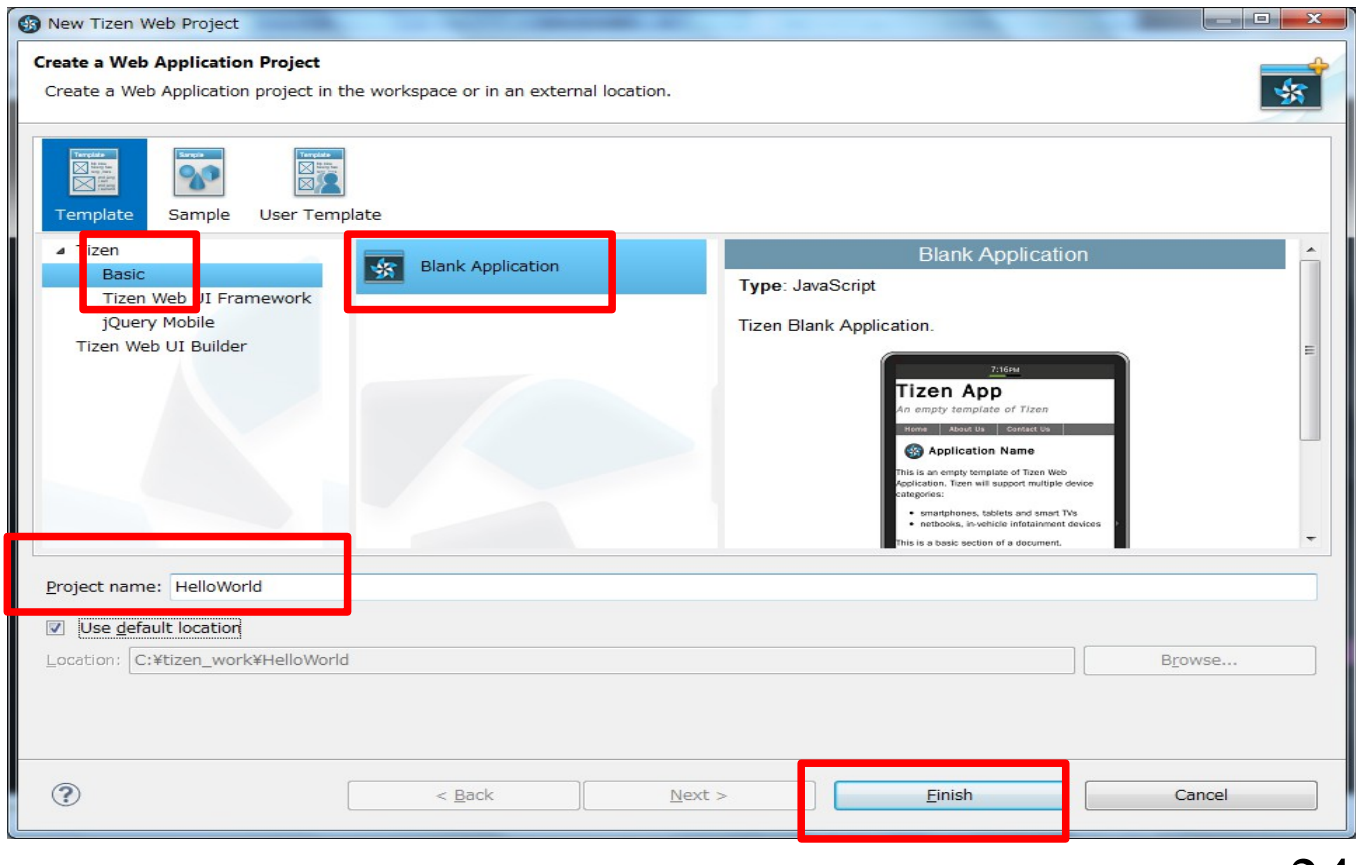

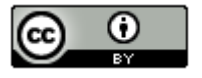

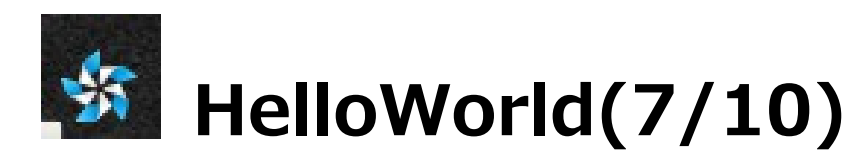

・以下の画面が表示します。

| S Tizen Web - HelloWorld/index.html - Ti                                                                                                    | zen IDE                                                                                                    |                                                                                                    |
|----------------------------------------------------------------------------------------------------|----------------------------------------------------------------------------------------------------|----------------------------------------------------------------------------------------------------|
| <u>File Edit Navigate Search Project</u>                                                                                                    | <u>R</u> un <u>W</u> indow <u>H</u> elp                                                                                                    |                                                                                                    |
|                                                                                                    | ★ • ○ • • •  A                                                                                                    | Tizen Web                                                                                                    |
| <ul> <li>Project Explorer X</li> <li>HelloWorld</li> <li>JavaScript Resources</li> <li>Coss</li> <li>images</li> <li>js</li> <li>WebContent</li> <li>config.xml</li> <li>icon.png</li> <li>index.html</li> </ul> | <pre>index.html 23</pre>                                                                                                    | Cout x Ev Cout x Ev Cout |
| < •                                                                                                    | Design   Problems  Console Pages  Declaration  Pages  Console Pages  Console Pages  Console Pages  Console Pages  Console Pages  Console Pages  Console Pages  Console Pages Pages P | < _ >                                                                                                    |

25

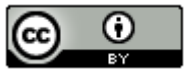

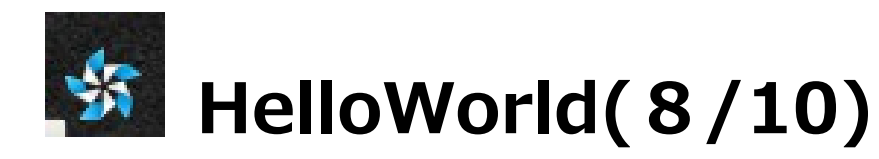

・index.htmlの修正します。

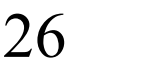

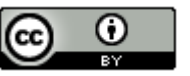

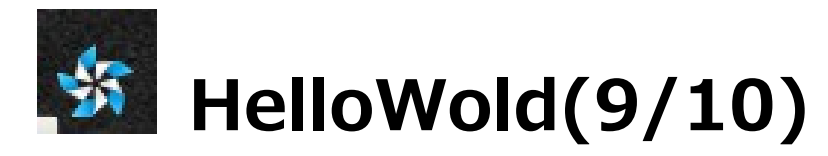

#### ・プロジェクトを選んで、右クリックメニューの「Run As」-

#### 「2 Tizen web Simulator Application」を選択

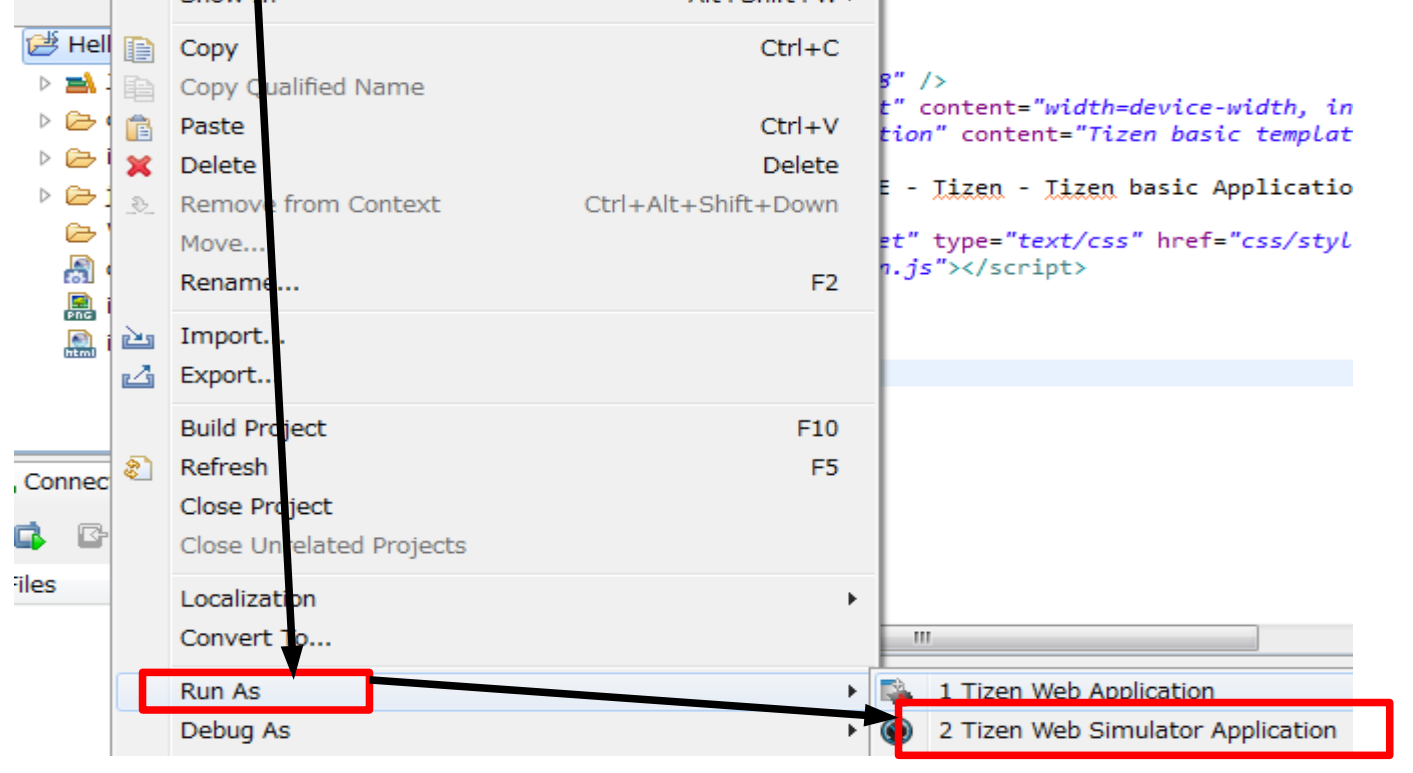

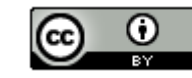

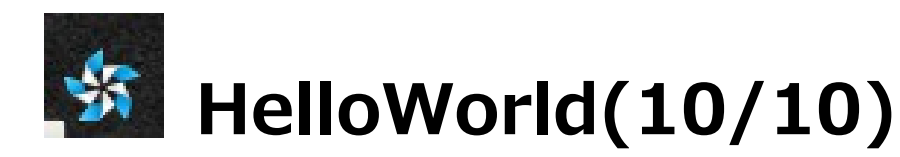

#### ・以下の画面が表示されれば成功です。

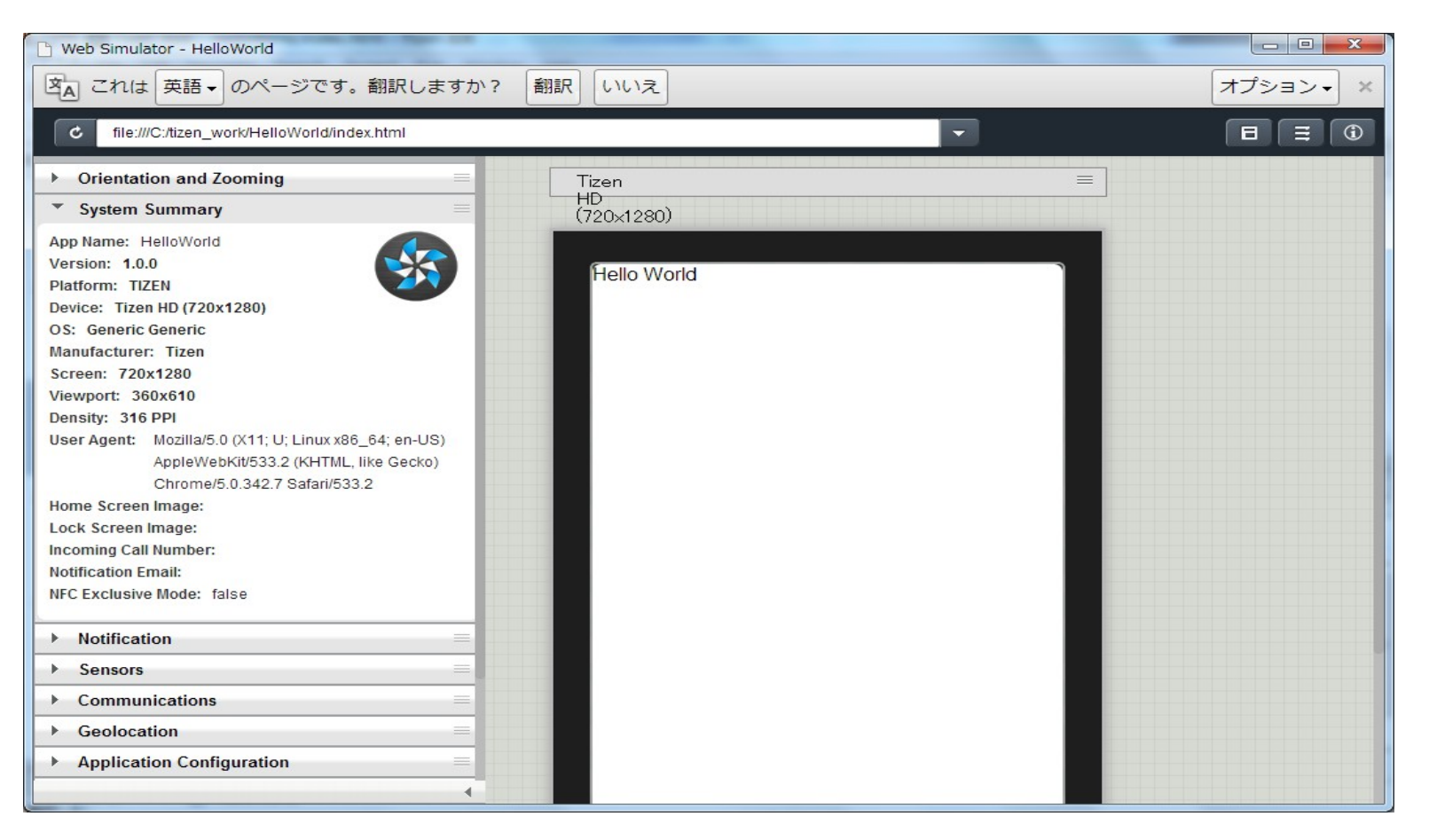

28

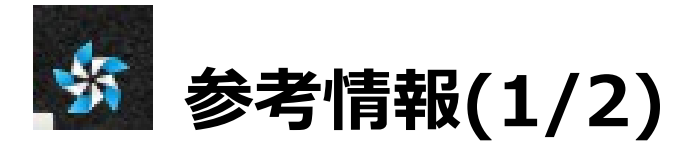

Tizen

- http://ja.wikipedia.org/wiki/Tizen
- Tizen: Tizen SDK をインストールして開発環境を構築する
- http://blog.kironono.com/archives/223
- Tizen: Tizen エミュレータを動かしてみる
- http://blog.kironono.com/archives/263
- TIZEN 2.0 SDK Dev Guide 日本語訳 目次
- http://softolet.hatenablog.com/entry/tizen\_2.0\_sdk/doc/dev\_guide/index
- Tizen 開発環境構築&実機インストール
- http://www.j7lg.com/archives/1686
- Tizen開発入門 ~環境構築~
- http://blog.techfirm.co.jp/2012/11/27/tizen開発入門-~環境構築~/

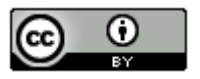

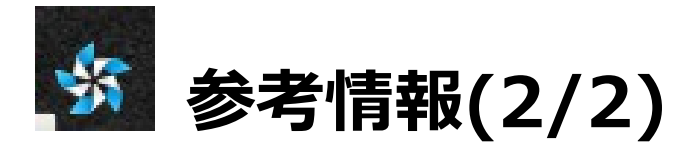

Tizen のNative アプリを実行してみる

http://blog.gclue.jp/2013/04/tizen-native.html

Tizenメモ

http://www.saturn.dti.ne.jp/npaka/tizen/index.html

Tizen SDK 2.0 Alpha でアプリケーションを作る

http://www.webtech.co.jp/blog/html5/3908/

Tizenはじめました。

http://asteclab.hotcom-web.com/wordpress/tizenはじめました。-37.html

よしおのブログ

http://sora-mameo.cocolog-nifty.com/blog/tizen/index.html

サムスンのTizenほか「スマホ新OS」は、アプリ開発者にどんな影響を及ぼすか【連載:中島聡】

http://engineer.typemag.jp/article/nakajima-8

Tizenアプリの開発環境構築と実行

http://codezine.jp/article/detail/7219

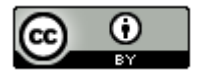